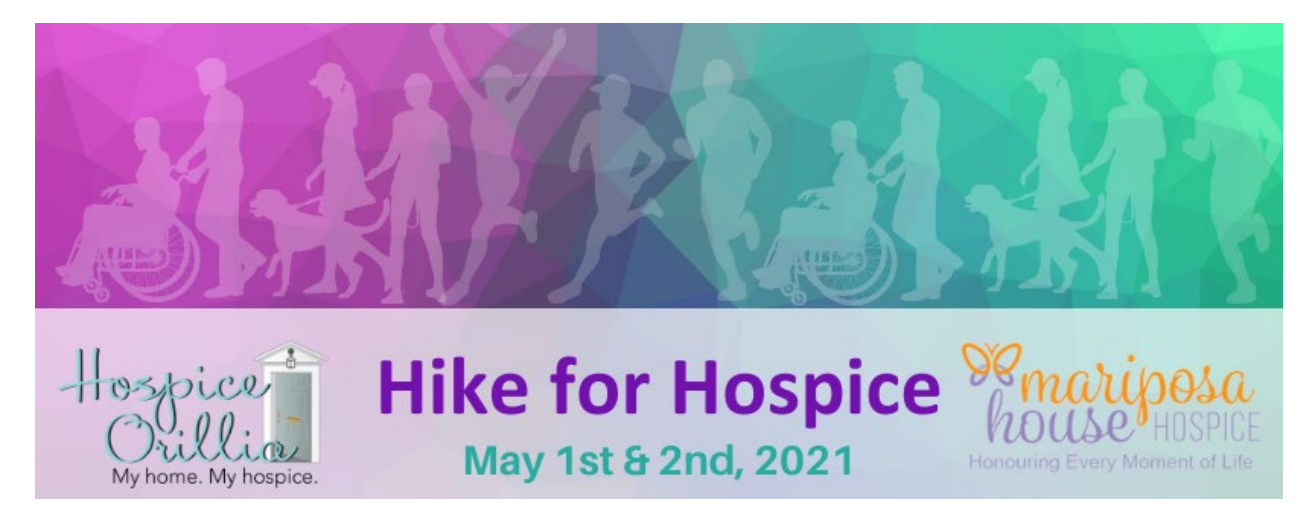

Thank you for supporting the 2021 Hike for Hospice in support of Mariposa House Hospice and Hospice Orillia. Below are instructions on how to create your online page to help collect pledges in support of your Hike. If you prefer to submit your pledges by way of cheque, please make your cheque out to Hospice Orillia and mail to the address below:

Hospice Orillia 169 Front St. South Orillia, ON L3V 4S8

Please note: All proceeds from the Hike for Hospice support both Hospice Orillia and Mariposa House Hospice regardless of the method of payment received.

 Visit the Hike for Hospice campaign page on the Charity Village Giving Platform (<u>https://give.charityvillage.com</u>) by searching any of the following: Hike for Hospice, Hospice Orillia, Mariposa House Hospice, Orillia

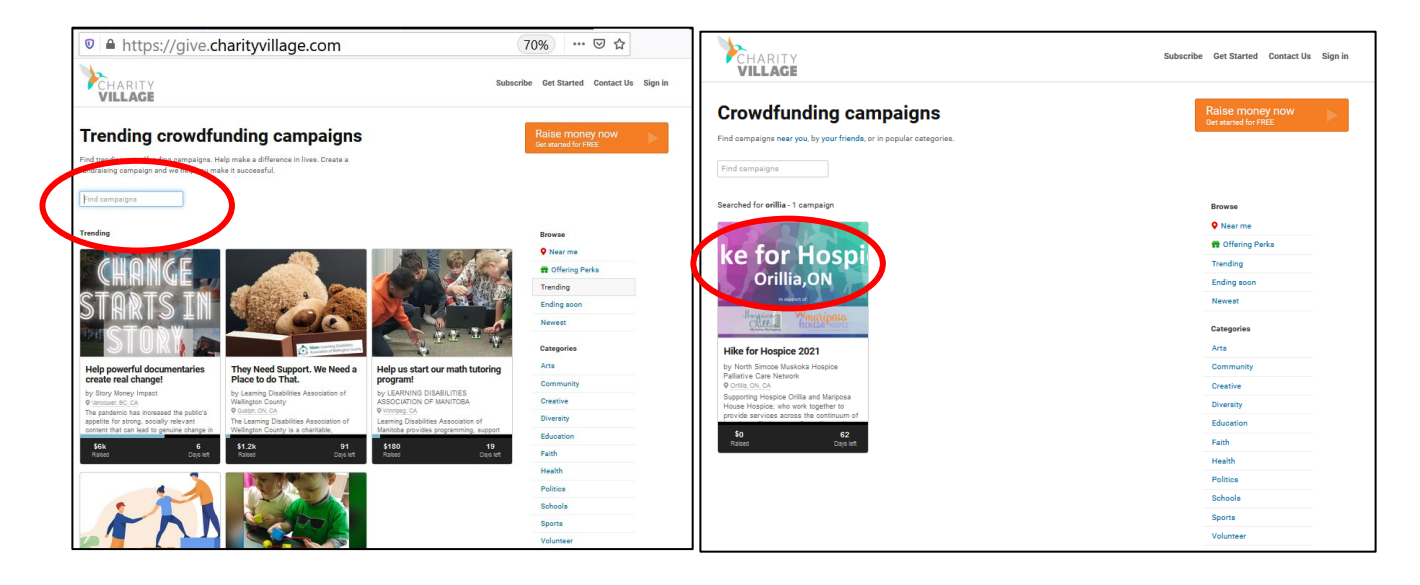

2. Or copy and paste the URL into your web browser to go directly to the page: https://give.charityvillage.com/H4HOrillia?ref=ab\_e9yz4c\_ab\_4Q7gy7K376W4Q7gy7K376W

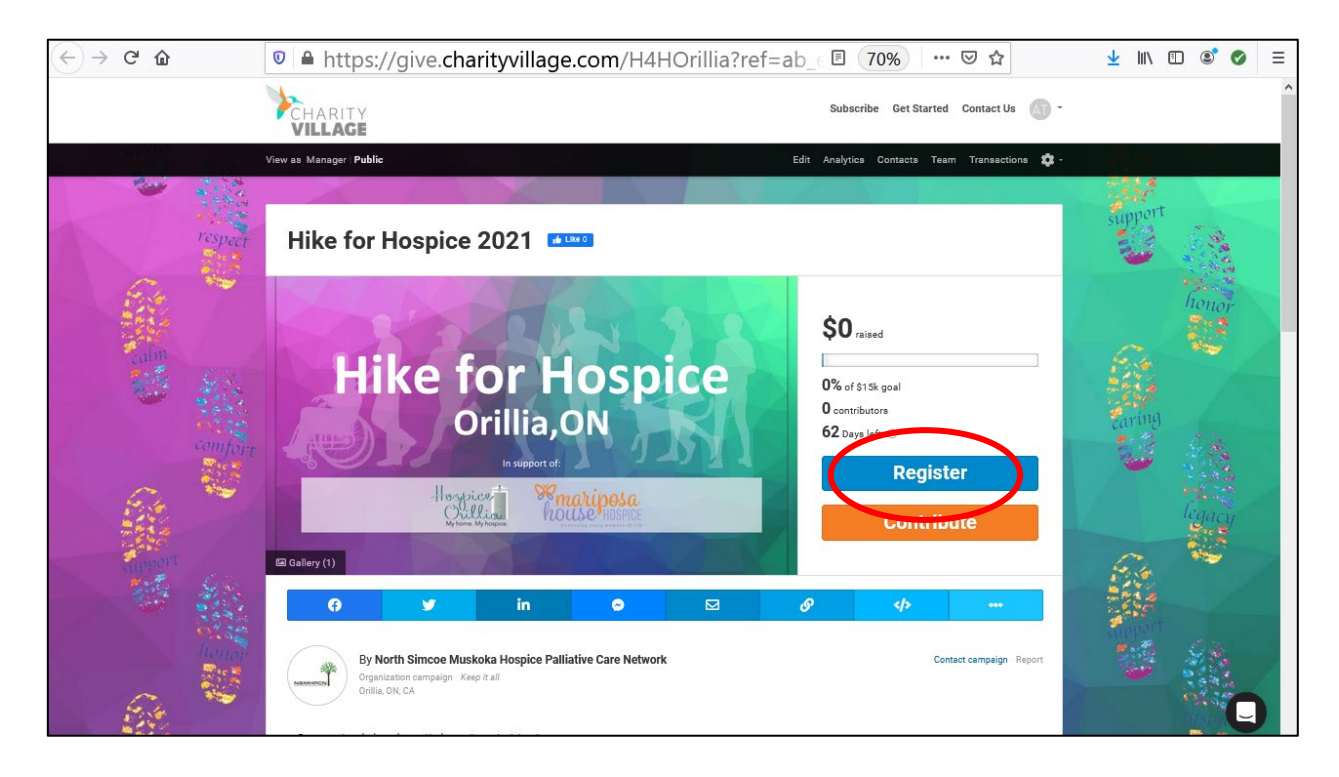

3. Click on the Register Button. You will now be prompted to choose whether you would like to register as an individual or a team.

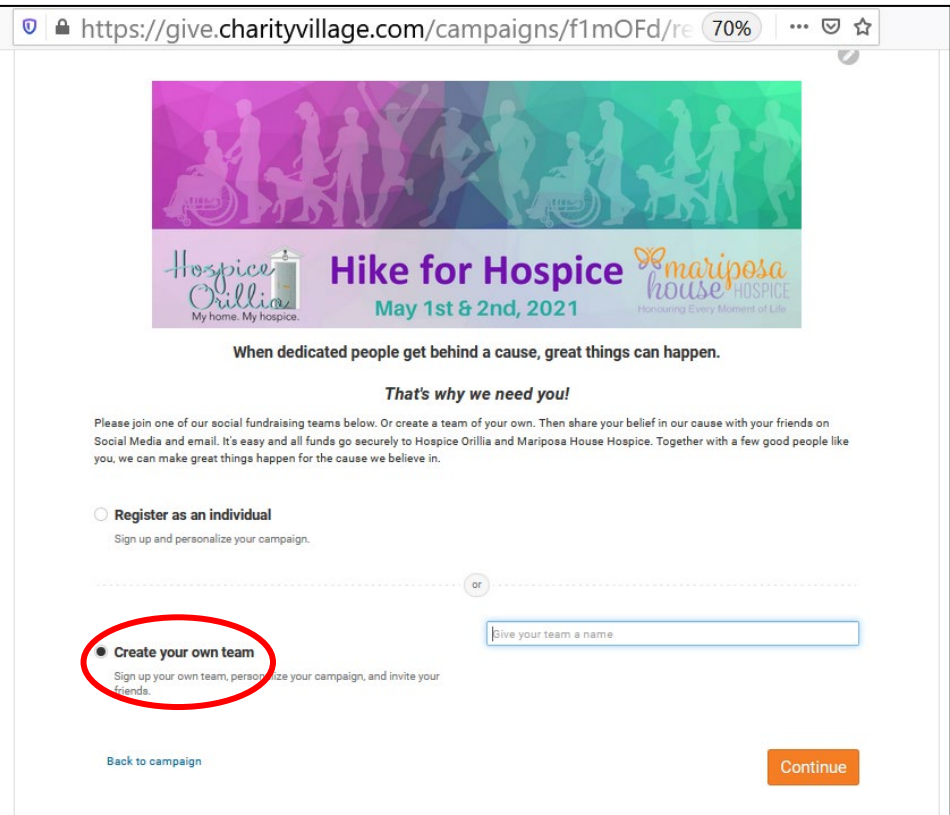

| 4. | Choose | 'create a team' | and enter v | vour team | name in | the text | box provided. |
|----|--------|-----------------|-------------|-----------|---------|----------|---------------|
|    | 0      |                 |             |           |         |          |               |

| 💿 🖴 https://give.charityvillage.com/campaigns/f1mOFd/re (70%) 🖙 🖾 🖈                                                                                                    |
|----------------------------------------------------------------------------------------------------|
|                                                                                                    |
|                                                                                                    |
| Hospice<br>Orilliez<br>May 1st & 2nd, 2021                                                                                                    |
| When dedicated people get behind a cause, great things can happen.                                                                                                    |
| That's why we need you!                                                                                                    |
| Please join one of our social fundraising teams below. Or create a team of your own. Then share your belief in our cause with your friends on<br>Social Media and email. It's easy and all funds go securely to Hospice Orillia and Mariposa House Hospice. Together with a few good people like<br>you, we can make great things happen for the cause we believe in. |
| O Register as an individual                                                                                                    |
| Sign up and personalize your campaign.                                                                                                    |
| or                                                                                                    |
| Give your team a name                                                                                                    |
| Create your own team     Sing up your own team                                                                                                    |
| friends.                                                                                                    |
| Back to campaign                                                                                                    |

5. Press Continue and enter information as prompted. Press Save & Continue once you have filled in your personal information as pictured below:

| Email Address *                                        | Phone Number *          |
|--------------------------------------------------------|-------------------------|
| amanda@hospiceorillia.ca                               | Phone Number            |
| Province                                               | Postal Code *           |
| Ontario                                                | Postal Code (no spaces) |
| *Required by North Simcoe Muskoka Hospice Palliative C | are Network.            |

6. Continue to follow prompts and complete the personal message and fundraising goal as pictured below:

| Your perso                            | nal message                                                                                                    |
|---------------------------------------|----------------------------------------------------------------------------------------------------|
| Tell peopl<br>Add one o               | e why our cause matters to you. Short messages and videos by supporters like you are one of our most effective fundraising tools.<br>Ir both and you'll help us raise more money. <i>Easy, effective, optional.</i>                                                          |
| of life is                            | to ensure that our community members have access to the quality care they deserve while living with a life limiting illness and any something I feel very passionate about. One day we will all require end of life care; together we can help to make it accessible to all! |
|                                       | 291/1000                                                                                                    |
| 🖯 Ree                                 | cord video - Upload video                                                                                                    |
| Your perso<br>Set a perso<br>conseque | anal goal<br>ional fundraising goal. You'll encourage more contributions if you do. And rest easy. There's no obligation to achieve your goal or bad<br>incess if you don't. <i>Easy, optional, effective.</i>                                                               |
|                                       | B ck Continue                                                                                                    |

7. You will now be directed to a welcome message. Click on the View Your Page button and you will now be able to see your page the way your visitors will see it.

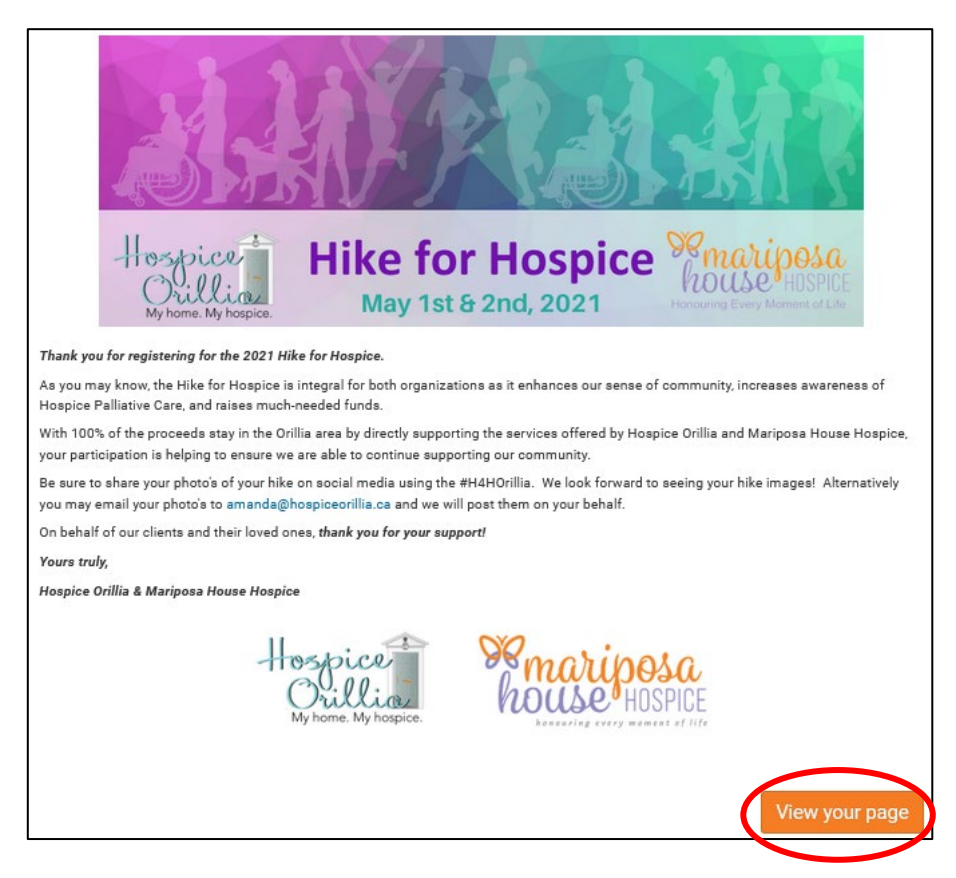

8. You now will enter your fundraising page in support of the Hike for Hospice. (note: your friends and family can choose to join your team from this page)

| $\bigcirc$ |                                                                                                    |                                                                                                    |   |
|------------|----------------------------------------------------------------------------------------------------|----------------------------------------------------------------------------------------------------|---|
| T          | By Tevelde Fam (Includes Amanda Tevelde)<br>Pays to North Simcoe Musikoka Hospice Palliative Care Network Keep it all<br>Online, ON, CA                                                                                                    | Contact campaign Report                                                                                                    |   |
|            | Story Updates 0 Activity 0 Team 1 Fundraisers 0                                                                                                    |                                                                                                    |   |
|            | <ul> <li>Hospice Orillia and Mariposa House Hospice are excited to be joining forces for the 2021 annual Hike for Hospice!</li> <li>This year, rather than hosting the Hike for Hospice on a single day, we have added a second! Now individuals and organizations will have the opportunity to participate on either Saturday May 1 at or Sunday May 2nd, 2021.</li> <li>Your Hike for Hospice can take you to Scout's Valley, Granta Wooda, the waterfront, your garden, or to your favourise hiking rail.</li> <li>This of is as a Choose Your Own Adventure style Hike for Hospice!</li> <li>The sole for Hospice is integral for both organizations as it enhances our sense of community, increases awareness of Hospice Palliative Care, and raises much-needed funds. 100% of the proceeds atay in the Orilla area by directly auporting the services offered by Hospice Tof survivilo pieced ones.</li> <li>The sole of Hospice Hospice (His, Including bereavement support for survivilo pieced ones.</li> <li>We look forward to having you join us virtually for the 2021 annual Hike for Hospice.</li> <li>Thak your for your support!</li> </ul> | Other in making this campaign a sources. To getter we can do good for the source we can do good for the source we better with:                                                           |   |
|            | Hospice<br>Orillia<br>My home. My hospice.                                                                                                    | Start your own leam<br>Work with your friends to support our cause. It's<br>easy, free, and takkes just minutes.<br>Start a team now<br>Already on a team?<br>Go to your team's campaign | • |

9. You will also see an admin panel at the top of your page. This will have a yellow bar to begin with to let you know that Charity Village is reviewing your page.

|   | VILLAGE                                                                                                    | Subscribe Get Started Contact Us 💿 -                             | ^ |
|---|----------------------------------------------------------------------------------------------------|------------------------------------------------------------------|---|
|   | View as <b>Owner</b>   Public                                                                                   | Edit Analytics Contacts Team Transactions 🏟 -                    |   |
| ( | Rendrig Admin pane<br>Amanda, this is your, wrer admin panel for Hike for Hospice 2021<br>Campaign to a 100 - 0 |                                                                  |   |
|   | Inbox - Contact team Post update Share                                                                          |                                                                  |   |
|   | A Partner approval required - Payments and sharing are disabled until CharityVillage                            | eviews your campaign. It shouldn't take long. We'l 1 minute ago  |   |
|   | Touches are here to help - Amanda, the CharityVillage coaching team is here to he                               | p you. You'll find our advice here in your campaign 1 minute ago |   |
|   | Import your contacts - Build an audience for your campaign by importing up to 100                               | of your email contacts. After your campaign is la 1 minute ago   |   |
|   | Build your fundraising team - Amanda, right now, you're a fundraising team of one.                              | Sure, one person can achieve a lot. But a bigger te 1 minute ago |   |
|   |                                                                                                    |                                                                  |   |
|   | We're not ready to accept contri                                                                                | putions yet.                                                     |   |

10. Once you login and see this yellow bar has been disappeared (usually less than 24 hours) you will be able to share your page on your social media as well as other methods utilizing the links provided right on your fundraising page (see below)

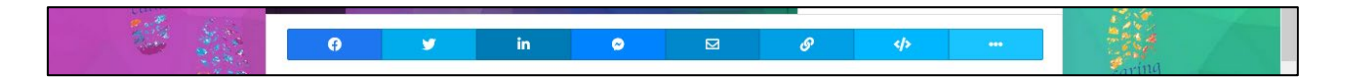

11. You can also send an email directly through Charity Village (see example below).

| /ILLAGE                                                                                                    |                                                                        |  |
|----------------------------------------------------------------------------------------------------|------------------------------------------------------------------------|--|
| Amanda Tevelde                                                                                                    |                                                                        |  |
| Needs a little help from a<br>Hello there,<br>There are times in everyone's life when<br>difference. Now could be one of those                                                                                                    | n a caring friend makes all the<br>times. Amanda Tevelde thought       |  |
| you could help with a fundraising camp<br>Amanda Tevelde wrote:<br>Note: You can add a personal me<br>contacts to import.<br>Here's the campaign:                                                                                                    | aign and asked us to tell you about it.<br>ssage here after you choose |  |
| Hike for Hospice 2021<br>by Tevelde Fam<br>\$250 goal<br>Supporting Hospice Orillia and<br>Mariposa House Hospice; who work<br>together to provide services across<br>the continuum of hospice palliative<br>care, from diagnosis through end-of-<br>life, including bereavement support<br>for surviving loved ones,<br>View campaign | ke for Hospi<br>Orillia,ON<br>Veret                                    |  |
| Share the campaign                                                                                                    | Make a contribution                                                    |  |

- 12. To do so, simply upload your contacts through your admin panel (see below)
  - a. Click on import your contacts

| ARITY     Subscribe Get Started Contact Us      Former Public     Edit Analytics Contacts Team Transactions                                             |
|----------------------------------------------------------------------------------------------------|
| Pending<br>Amanda, this is your owner admin panel for Hike for Hospice 2021<br>Campaign D: e Intille ()                                                 |
| Inbox - Contact team Post update Share                                                                                                    |
| A Partner approval required - Payments and sharing are disabled until Charity/Village reviews your campaign. It shouldn't take long. We'l. 1 minute ago |
| 🔻 🐌 courses are here to the Amanda, the CharityVillage coaching team is here to help you. You'll find our advice here in your campaign 1 minute ago     |
| 🌽 Import your contacts - Build an Udience for your campaign by importing up to 100 of your email contacts. After your campaign is Ia 1 minute ago       |
| A those fundations ream - Amanda, right now, you're a fundraising team of one. Sure, one person can achieve a lot. But a bigger te 1 minute ago         |
| We're not ready to accept contributions yet.                                                                                                    |

## b. Click "Import contacts now"

| 💿 🖴 https://give.charityvillage.com/e1mU8c?ref=ab_6A 🗉 🛛 70% 🛛 🚥 🖙 🏫                                                                                                    |
|----------------------------------------------------------------------------------------------------|
| Subscribe Get Started Contact Us                                                                                                    |
| View as Member Public Contacts Team Transactions 2                                                                                                    |
| Rending<br>Rending<br>Amanda, this is your member admin panel for Hike for Hospice 2021<br>Campaign (D: e1mU8e )                                                                                                    |
| ★ Inbox (2) - Contact team Share                                                                                                    |
| Import your contacts<br>Your campaign coaches Build an audience for your campaign by importing up to 100 of your email contacts. After your campaign is launched, we'll send them each a welcome email (which you can personalize), and all future campaign updates. Import contacts now Who to invite 0 contact imported source carall preview Who to invite 0 contact imported source carall preview We never share contact email addresses. Privacy |
| We're not ready to accept contributions yet.                                                                                                    |
| Amanda Tevelde would like you to see Hike for Hospice 2021<br>Help me reach my goal of \$250                                                                                                    |
| Amanda, add a personal message or a video here and you'll raise more money.                                                                                                    |

## c. Click "Address book/manual import"

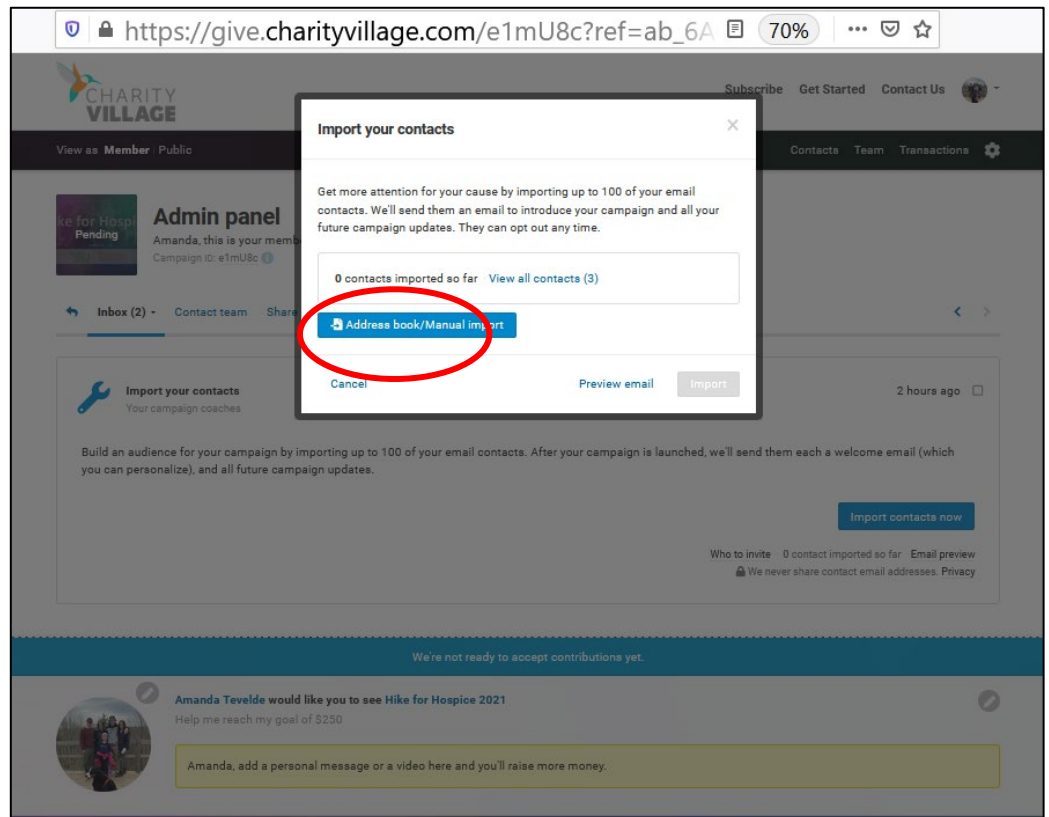

## d. Click "Manual Entry"

| <b>≜</b> ht             | tps://give.charity | village.com/e1 | mU8c?ref=ab_6 | 5a 🗉 70% 🛛 …          | <<br>₹                  |
|-------------------------|--------------------|----------------|---------------|-----------------------|-------------------------|
| СНА                     |                    |                |               | Subscribe Get Started | Contact Us              |
| VILL<br>v as Mem        | Import contacts    |                |               |                       | ×                       |
|                         | Select your source |                |               |                       |                         |
| for Hos<br>Pending      | Outlook            | Mac Contacts   | File upload   | Manual entry          |                         |
| Inbox                   |                    |                |               |                       | <                       |
| ×                       |                    |                |               |                       | rs ago                  |
| Build an i<br>you can p |                    |                |               |                       | which                   |
|                         |                    |                |               |                       | la now                  |
|                         |                    |                |               |                       | all previe<br>s. Privac |
|                         |                    |                |               |                       |                         |
| Le ALLA                 |                    |                |               |                       |                         |
|                         |                    |                |               |                       |                         |
|                         |                    |                |               |                       |                         |

e. Enter your contact email addresses in the space provided, click "Add"

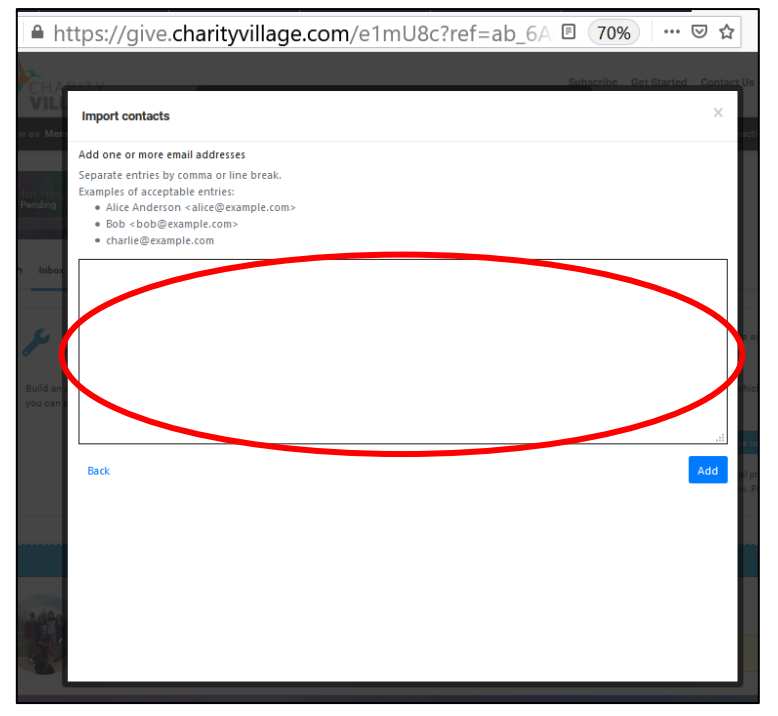

f. Check the box beside the name you would like to import

| https://give.        | charityvil | lage.com/e1mU8c?i | ref=ab_6A | 70%                  | ≥ ☆            |
|----------------------|------------|-------------------|-----------|----------------------|----------------|
| APITY                |            |                   |           | Subscribe – Get Star | ted Contact Us |
| Import contacts      |            |                   |           |                      | X              |
| Select your contacts |            |                   |           |                      |                |
| Search               | 0          |                   |           |                      |                |
|                      |            | Email             | t         | Name                 | 14             |
|                      |            | atevelde@live.com |           | Amanda               | - 1            |
|                      |            |                   |           | Showing              | 1 contact      |
|                      |            |                   |           |                      |                |
| in a<br>p            |            |                   |           |                      | anic<br>Minic  |
|                      |            |                   |           |                      | te n           |
|                      |            |                   |           |                      | nil p<br>es. F |
|                      |            |                   |           |                      | _              |
|                      |            |                   |           |                      |                |
|                      |            |                   |           |                      |                |
| 9-                   |            |                   |           |                      |                |
| Back                 |            |                   |           | Import               | 1 contact      |
|                      |            |                   |           |                      |                |

g. Enter a personal message that will be seen by your contacts you are importing, click "Import"

| I ▲ https://give.cha                                                             | arityvillage.com/e1mU8c?re                                                                                                    | ef=ab_6A 🗉 🛛 7                           | 0% … 🛛 🕁                                                                            |
|----------------------------------------------------------------------------------|----------------------------------------------------------------------------------------------------|------------------------------------------|-------------------------------------------------------------------------------------|
| CHARITY                                                                          |                                                                                                    | Subscri                                  | be Get Started Contact U                                                            |
| VILLAGE                                                                          | Import your contacts                                                                                                    | ×                                        | Contacts Team Transac                                                               |
| ke for Hospi<br>Pending<br>Admin panel<br>Amanda, this is your men               | Get more attention for your cause by importing up to 1<br>contacts. We'll send them an email to introduce your or<br>future campaign updates. They can opt out any time. | 00 of your email<br>ampaign and all your |                                                                                     |
| Inbox (2) - Contact team Sha                                                     | 0 contacts imported so far View all contacts (3)                                                                                                    |                                          |                                                                                     |
| Import your contacts<br>Your campaign coaches                                    | Selected contacts (1) amanda atevelde@live.com                                                                                                    | ×                                        | 2 hours                                                                             |
| Build an audience for your campaign b<br>you can personalize), and all future ca | Add a personal message<br>The myou for supporting my efforts for the 2021 Hike                                                                                           | e for Hospice!                           | hem each a welcome email (whi                                                       |
|                                                                                  |                                                                                                    | bvite<br>66 / 1500                       | Import contacts O contact imported so far Email ever share contact email addresses. |
|                                                                                  | Cancel Previo                                                                                                    | ew email Import                          |                                                                                     |
| Amanda Tevelde woo<br>Help me reach my go                                        | <b>ld like you to see Hike for Hospice 2021</b><br>al of \$250                                                                                                    |                                          |                                                                                     |
| Amanda, add a per                                                                | ional message or a video here and you'll raise more mone                                                                                                    | y.                                       |                                                                                     |
|                                                                                  | No. No. 1                                                                                                    |                                          |                                                                                     |

h. The following is a sample of the email that will go to your imported contacts once Charity Village has approved your account:

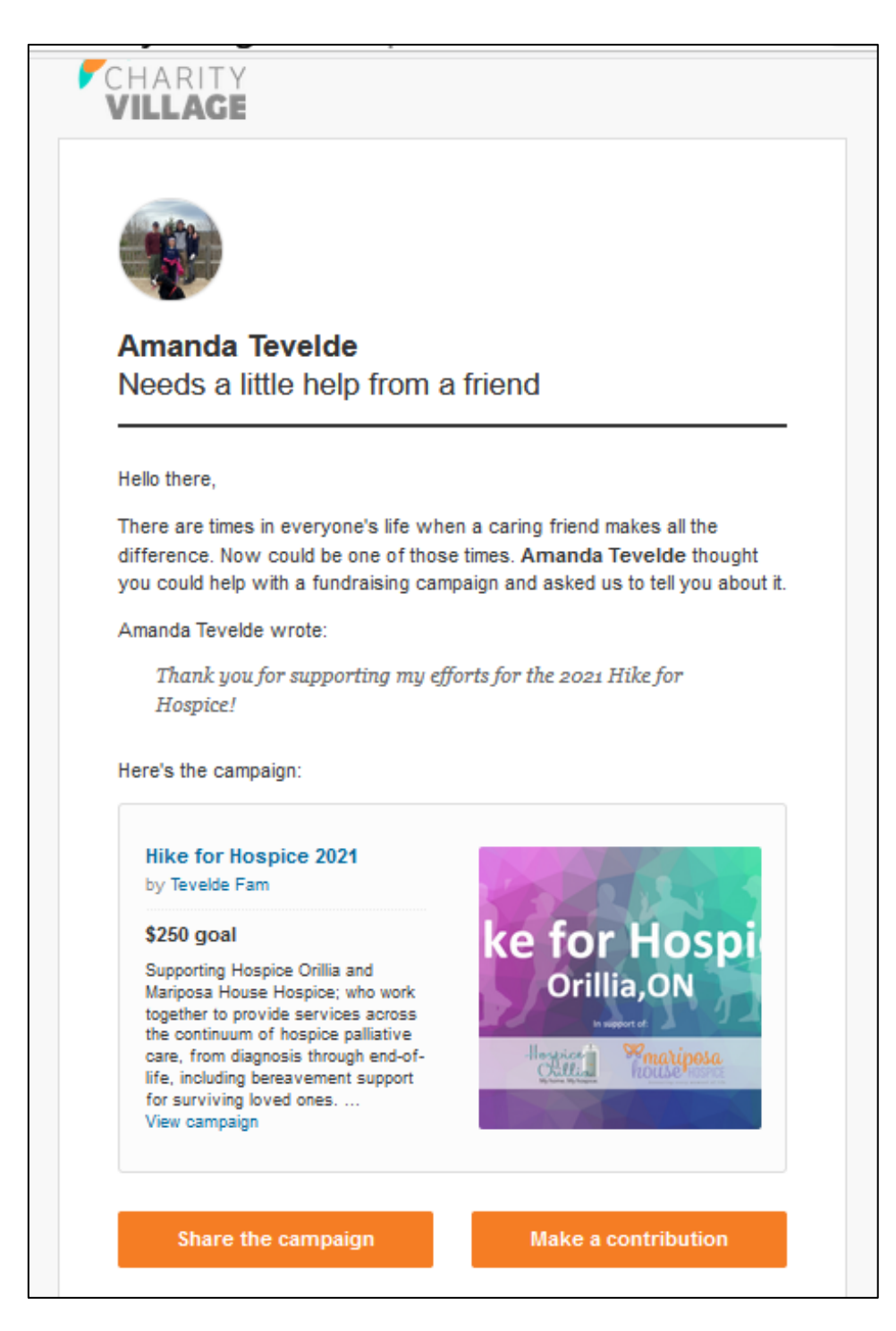

Be sure to go back in and post updates as you make progress towards your goal. You will then be able to share on social media from within your fundraising page.

## Have fun and THANK YOU for your support!